Moduł rozszerzający – 8 wejść analogowych

Wersja 1.5 — 12.02.2014

CE

Instrukcja użytkownika

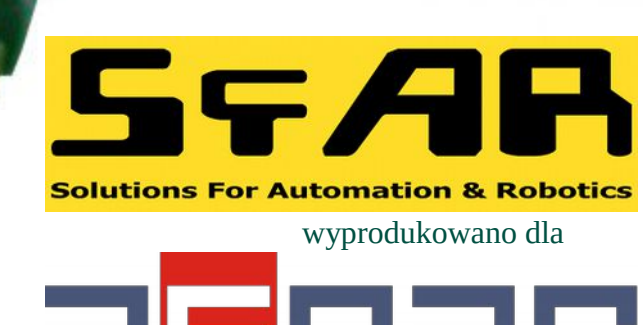

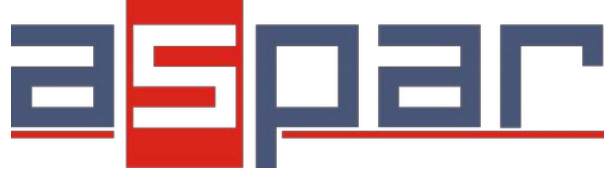

Dziękujemy za wybór naszego produktu.

Niniejsza instrukcja ułatwi Państwu prawidłową obsługę i poprawną eksploatację opisywanego urządzenia.

Informacje zawarte w niniejszej instrukcji przygotowane zostały z najwyższą uwagą przez naszych specjalistów i służą jako opis produktu bez ponoszenia jakiejkolwiek odpowiedzialności w rozumieniu prawa handlowego.

Informacje te nie zwalniają użytkownika z obowiązku poddania produktu własnej ocenie i sprawdzenia jego właściwości.

Zastrzegamy sobie możliwość zmiany parametrów produktów bez powiadomienia.

Prosimy o uważne przeczytanie instrukcji i stosowanie się do zawartych w niej zaleceń

UWAGA! Niedostosowanie się do instrukcji może spowodować uszkodzenie urządzenia albo utrudnić posługiwanie się sprzętem lub oprogramowaniem.

Moduł rozszerzający – 8 wejść analogowych

© 5-AR 2012-2014. Wszelkie prawa zastrzeżone

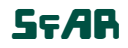

#### 1. Zasady bezpieczeństwa

- Przed pierwszym uruchomieniem urządzenia należy zapoznać się z niniejszą instrukcją obsługi;
- Przed pierwszym uruchomieniem urządzenia należy upewnić się, że wszystkie przewody zostały podłączone prawidłowo;
- Należy zapewnić właściwe warunki pracy, zgodne ze specyfikacją urządzenia (np.: napięcie zasilania, temperatura, maksymalny pobór prądu);
- Przed dokonaniem jakichkolwiek modyfikacji przyłączeń przewodów, należy wyłączyć napięcie zasilania.

#### 2. Charakterystyka modułu

#### 2.1. Przeznaczenie i opis modułu

Moduł 8AI umożliwia pomiar wartości napięć oraz prądów. Odczyt wartości następuje za pomocą magistrali RS485 (protokół Modbus), dzięki czemu w prosty sposób można zintegrować moduł z popularnymi sterownikami PLC, HMI lub komputerami PC wyposażonymi w odpowiednie przejściówki.

Urządzenie posiada zestaw 8 wejść do pomiarów analogowych. Dodatkowo moduł wyposażony jest w 2 konfigurowalne wyjścia cyfrowe.

Moduł ten podłączany jest do magistrali RS485 za pomocą dwu przewodowej skrętki. Komunikacja odbywa się z wykorzystaniem protokołu MODBUS RTU lub MODBUS ASCII. Zastosowanie 32-bitowego procesora z rdzeniem ARM zapewnia szybkie przetwarzanie danych i szybką komunikację. Prędkość transmisji jest konfigurowalna od 2400 do 115200.

Moduł przeznaczony jest do montażu na szynie DIN zgodnie z normą DIN EN 5002.

Moduł został wyposażony z zestaw diod LED (kontrolek), używanych do wskazywania stanu wyjść przydatnych w celach diagnostycznych i pomagających w znalezieniu błędów.

Konfiguracja modułu odbywa się przez USB za pomocą dedykowanego programu komputerowego. Możliwa jest również zmiana parametrów za pomocą protokołu MODBUS.

Instrukcja użytkownika

## 2.2. Specyfikacja techniczna

| Zacilania       | Napięcie                    | 12-24 V DC ± 20%                     |
|-----------------|-----------------------------|--------------------------------------|
| Zashanie        | Prąd maksymalny             | 120 mA @ 12V / 100 mA @ 24V          |
|                 | Liczba wejść                | 8                                    |
|                 | Wejście napięciowe          | 0V do 10V (rozdzielczość 1.5mV)      |
|                 | Wejście napięciowe          | -10V do 10V (rozdzielczość 1.5mV)    |
|                 | Wejście napięciowe          | 0V do 1V(rozdzielczość 0.1875mV)     |
|                 | Wejście napięciowe          | -1V do 1V(rozdzielczość 0.1875V)     |
| Waićaja         | Wejście prądowe             | 4mA do 20mA (rozdzielczość 3.75µA)   |
| wejscia         | Wejście prądowe             | 0mA do 20mA (rozdzielczość 3.75µA)   |
|                 | Wejście prądowe             | -20mA do 20mA (rozdzielczość 3.75µA) |
|                 | Rozdzielczość przetwornika  | 14 bitów                             |
|                 | Czas przetwarzania ADC      | 16ms / kanał                         |
|                 | Dokładność pomiaru napięcia | maksymalnie ±0,1% w całym przedziale |
|                 | Dokładność pomiaru prądu    | maksymalnie ±0,1% w całym przedziale |
| Wyjścia cyfrowe | Maksymalny prąd i napięcie  | 500mA / 55V                          |
| Tomporatura     | Pracy                       | -20 °C - +65°C                       |
| remperatura     | Przechowywania              | -40 °C - +85°C                       |
|                 | Zasilające                  | 2 pinowe                             |
|                 | Komunikacyjne               | 3 pinowe                             |
| Złącza          | Wejścia i wyjścia           | 2 x 10 pinowe                        |
|                 | Szybkozłączka               | IDC10                                |
|                 | Konfiguracyjne              | Mini USB                             |
|                 | Wysokość                    | 120 mm                               |
| Wymiary         | Głębokość                   | 101 mm                               |
|                 | Szerokość                   | 22,5 mm                              |
| Interfejs       | RS485                       | Do 128 urządzeń                      |

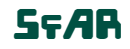

### 2.3. Wymiary modułu

Wygląd i wymiary modułu znajdują się na rysunku poniżej. Moduł mocowany jest bezpośrednio do szyny w przemysłowym standardzie DIN. Złącza zasilające, komunikacyjne oraz wejść znajdują się od dołu i góry modułu. Złącze konfiguracyjne USB oraz wskaźniki znajdują się z przodu modułu.

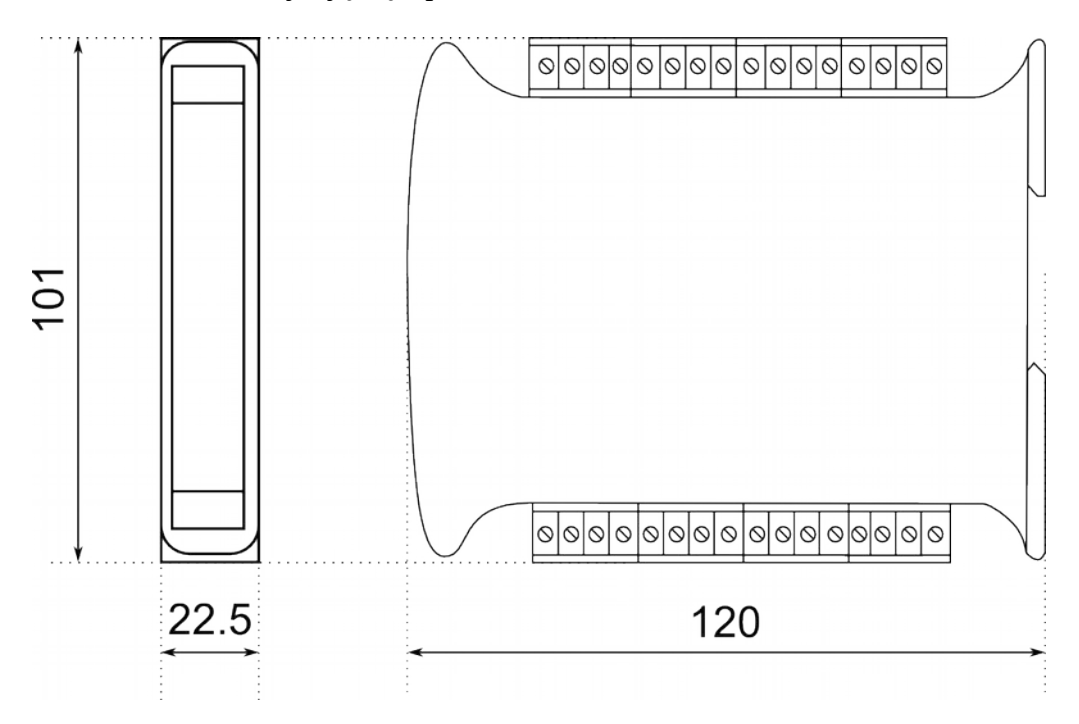

### 3. Konfiguracja komunikacji

#### 3.1. Uziemienie i ekranowanie

W większości przypadków, moduł będzie zainstalowany w obudowie wraz z innymi urządzeniami, które generują promieniowanie elektromagnetyczne. Przykładami takich urządzeń są przekaźniki i styczniki, transformatory, sterowniki silników itp. To promieniowanie elektromagnetyczne może powodować zakłócenia elektryczne zasilania i przewodów sygnałowych, a także promieniując bezpośrednio do modułu, powodując negatywne skutki dla systemu. Odpowiednie uziemienie, osłony oraz inne działania ochronne należy podjąć na etapie instalacji, aby zapobiec tym efektom. Te działania ochronne obejmują m.in. uziemienie szafy sterowniczej, uziemienie modułu, uziemienie ekranowania przewodów, zabezpieczenie urządzeń przełączających, prawidłowego okablowania, jak również uwzględnienie typów kabli i ich przekrojów.

#### 3.2. Terminator

Efekty linii transmisyjnej często powodują problemy w sieciach teleinformatycznych. Problemy te dotyczą najczęściej tłumienia sygnału i odbić w sieci.

Aby wyeliminować obecność odbić od końców kabla, należy na obu jego końcach zastosować rezystor o impedancji równej impedancji charakterystycznej linii. W przypadku skrętki RS485 typową wartością jest 120  $\Omega$ .

#### 3.3. Ustalanie adresu modułu w sieci

Poniższa tabela przedstawia sposób ustawienia przełączników w celu ustalenia adresu modułu. Za pomocą przełączników możliwe jest ustawienie adresu od 0 do 31. Adresy od 32 do 255 możliwe są do ustawienia za pomocą magistrali RS485 lub przez złącze USB.

| Adr | SW5 | SW4 | SW3 | SW2 | SW1 |
|-----|-----|-----|-----|-----|-----|
| 0   | OFF | OFF | OFF | OFF | OFF |
| 1   | OFF | OFF | OFF | OFF | ON  |
| 2   | OFF | OFF | OFF | ON  | OFF |
| 3   | OFF | OFF | OFF | ON  | ON  |
| 4   | OFF | OFF | ON  | OFF | OFF |
| 5   | OFF | OFF | ON  | OFF | ON  |
| 6   | OFF | OFF | ON  | ON  | OFF |
| 7   | OFF | OFF | ON  | ON  | ON  |
| 8   | OFF | ON  | OFF | OFF | OFF |
| 9   | OFF | ON  | OFF | OFF | ON  |
| 10  | OFF | ON  | OFF | ON  | OFF |

| Adr | SW5 | SW4 | SW3 | SW2 | SW1 |
|-----|-----|-----|-----|-----|-----|
| 11  | OFF | ON  | OFF | ON  | ON  |
| 12  | OFF | ON  | ON  | OFF | OFF |
| 13  | OFF | ON  | ON  | OFF | ON  |
| 14  | OFF | ON  | ON  | ON  | OFF |
| 15  | OFF | ON  | ON  | ON  | ON  |
| 16  | ON  | OFF | OFF | OFF | OFF |
| 17  | ON  | OFF | OFF | OFF | ON  |
| 18  | ON  | OFF | OFF | ON  | OFF |
| 19  | ON  | OFF | OFF | ON  | ON  |
| 20  | ON  | OFF | ON  | OFF | OFF |
| 21  | ON  | OFF | ON  | OFF | ON  |

| Adr | SW5 | SW4 | SW3 | SW2 | SW1 |
|-----|-----|-----|-----|-----|-----|
| 22  | ON  | OFF | ON  | ON  | OFF |
| 23  | ON  | OFF | ON  | ON  | ON  |
| 24  | ON  | ON  | OFF | OFF | OFF |
| 25  | ON  | ON  | OFF | OFF | ON  |
| 26  | ON  | ON  | OFF | ON  | OFF |
| 27  | ON  | ON  | OFF | ON  | ON  |
| 28  | ON  | ON  | ON  | OFF | OFF |
| 29  | ON  | ON  | ON  | OFF | ON  |
| 30  | ON  | ON  | ON  | ON  | OFF |
| 31  | ON  | ON  | ON  | ON  | ON  |

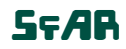

#### 3.4. Typy rejestrów Modbus

Są 4 typy zmiennych dostępnych w module.

| Тур | Adres początkowy | Zmienna            | Dostęp                       | Rozkaz Modbus |
|-----|------------------|--------------------|------------------------------|---------------|
| 1   | 00001            | Wyjścia cyfrowe    | Bitowy<br>Odczyt i zapis     | 1, 5, 15      |
| 2   | 10001            | Wejścia cyfrowe    | Bitowy<br>Odczyt             | 2             |
| 3   | 30001            | Rejestry wejściowe | Rejestrowy<br>Odczyt         | 3             |
| 4   | 40001            | Rejestry wyjściowe | Rejestrowy<br>Odczyt i zapis | 4, 6, 16      |

### 3.5. Ustawienia komunikacji

Dane w modułach przechowywane są w 16 bitowych rejestrach. Dostęp do rejestrów odbywa się za pomocą protokołu MODBUS RTU lub MODBUS ASCII.

### **3.5.1. Domyślne parametry**

Domyślną konfigurację można przywrócić za pomocą przełącznika SW6 (szczegóły w 3.5.2 - Przywracanie konfiguracji domyślnej)

| Prędkość transmisji        | 19200 |
|----------------------------|-------|
| Parzystość                 | Nie   |
| llość bitów danych         | 8     |
| llość bitów stopu          | 1     |
| Opóźnienie odpowiedzi [ms] | 0     |
| Tryb Modbus                | RTU   |

### 3.5.2. Przywracanie konfiguracji domyślnej

W celu przywrócenia konfiguracji domyślnej należy przy wyłączonym zasilaniu modułu załączyć przełącznik SW6, a następnie włączyć zasilanie. Moduł zacznie migać na zmianę diodami wskazującymi zasilanie i komunikację. Jeżeli w tym stanie zostanie wyłączony przełącznik SW6 ustawienia zostaną nadpisane.

**Uwaga!** Podczas przywracania konfiguracji domyślnej wykasowane zostaną również wszystkie inne wartości zapisane w rejestrach modułu!

## 3.5.3. Rejestry konfiguracyjne

| Adres Modbus | Adres Dec | Adres Hex | Nazwa                 | Wartości                                                                                                    |
|--------------|-----------|-----------|-----------------------|----------------------------------------------------------------------------------------------------|
| 40003        | 2         | 0x02      | Prędkość transmisji   | 0 - 2400<br>1 - 4800<br>2 - 9600<br>3 - 19200<br>4 - 38400<br>5 - 57600<br>6 - 115200<br>inna wartość - wartość * 10 |
| 40005        | 4         | 0x04      | Parzystość            | 0 – brak<br>1 – nieparzystość<br>2 – parzystość<br>3 – zawsze 1<br>4 – zawsze 0                                      |
| 40004        | 3         | 0x03      | Bity Stopu LSB        | 1 – jeden bit stopu<br>2 – dwa bity stopu                                                                            |
| 40004        | 3         | 0x03      | Bity Stopu MSB        | 7 – 7 bitów danych<br>8 – 8 bitów danych                                                                             |
| 40006        | 5         | 0x05      | Opóźnienie odpowiedzi | Czas w ms                                                                                                    |
| 40007        | 6         | 0x06      | Tryb Modbus           | 0 – RTU<br>1 – ASCII                                                                                                 |

### 4. Wskaźniki diodowe

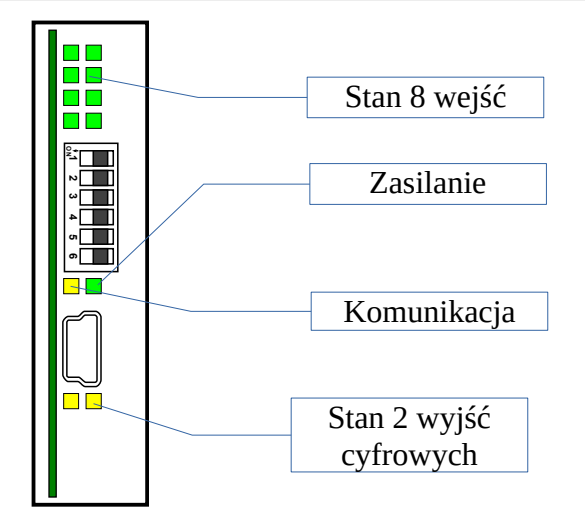

| Wskaźnik    | Opis                                                                      |  |  |
|-------------|---------------------------------------------------------------------------|--|--|
| Zasilanie   | Zapalona dioda oznacza, że moduł jest poprawnie zasilany.                 |  |  |
| Komunikacja | Dioda zapala się, gdy moduł odebrał prawidłowy pakiet i wysyła odpowiedź. |  |  |
| Stany wejść | Zapalona dioda informuje, że wejście jest podłączone.                     |  |  |
| Stany wyjść | Zapalona dioda informuje, że wyjście jest załączone.                      |  |  |

Moduł rozszerzający – 8 wejść analogowych

SFAR

# **RS485 MODBUS Module 8AI**

Instrukcja użytkownika

#### 5. Podłączenie modułu

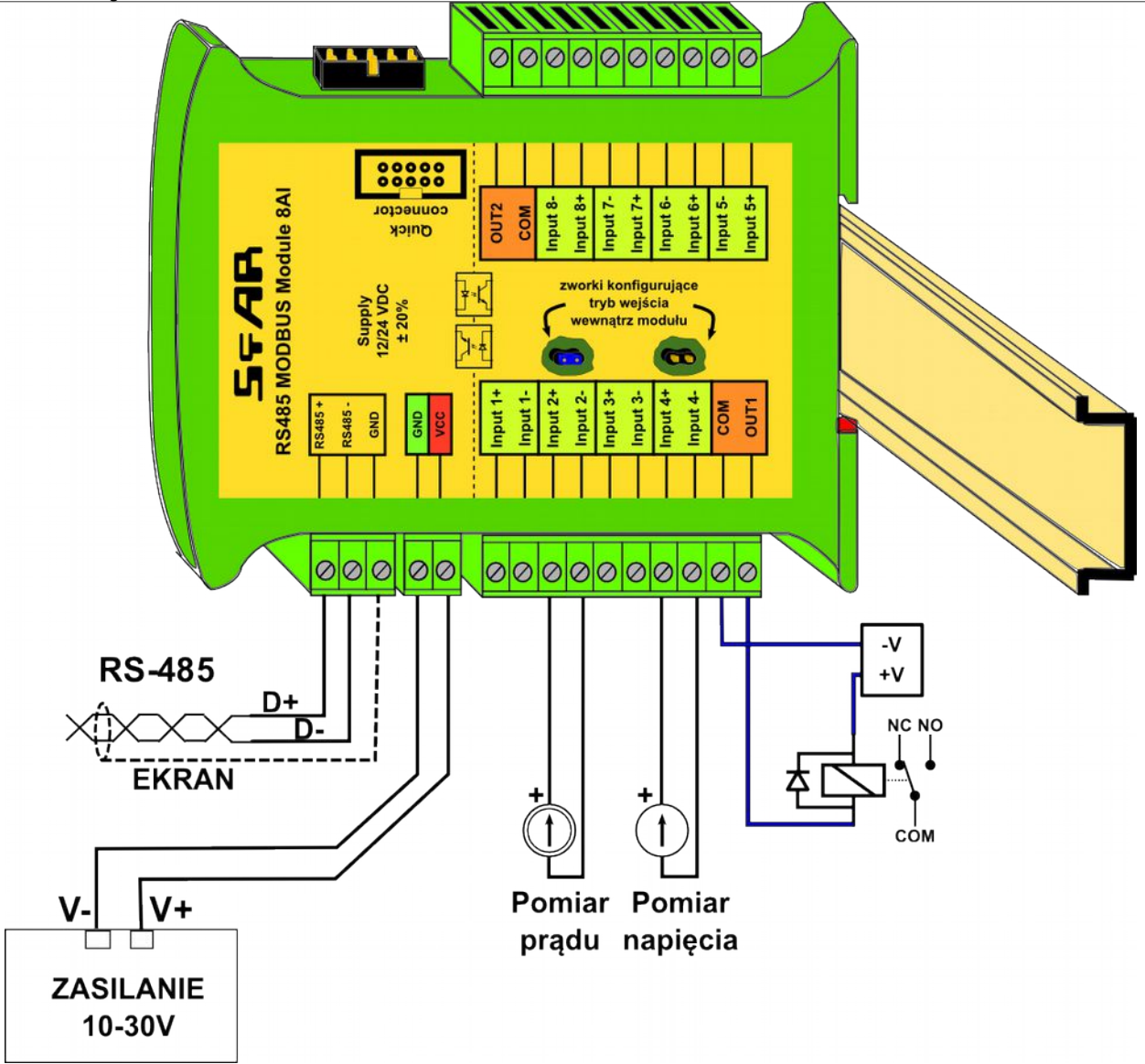

### 6. Wybór trybu pracy wejścia

Każde wejście może służyć do pomiaru napięcia (domyślnie) lub prądu. Aby zmienić tryb pracy oprócz zmiany konfiguracji za pomocą programu należy również odpowiednio ustawić zworki wewnątrz modułu zgodnie z poniższą tabelą

| Zworka       | Opis            |
|--------------|-----------------|
| zdjęta 🗖 🗖   | Pomiar napięcia |
| założona 🔹 🗖 | Pomiar prądu    |

Moduł rozszerzający – 8 wejść analogowych

© 5-78 2012-2014. Wszelkie prawa zastrzeżone.

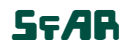

Instrukcja użytkownika

#### 7. Otwieranie obudowy

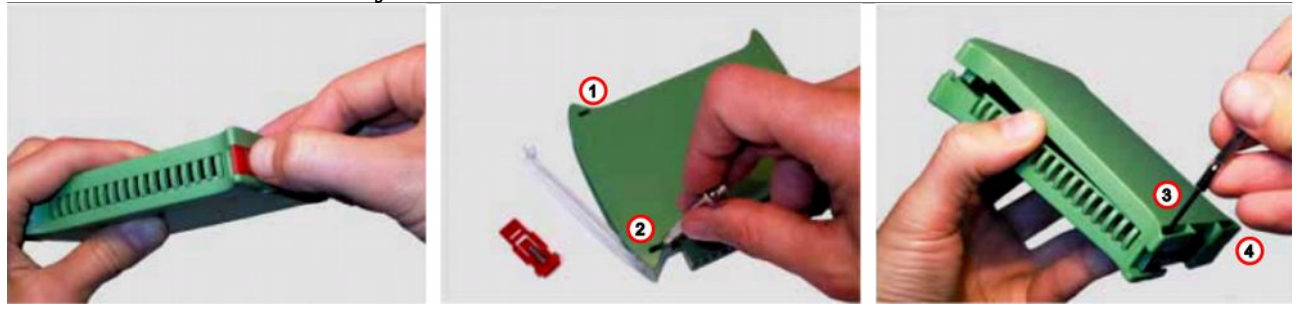

- 1. Zdjąć zaczep poprzez jego naciśnięcie i przesunięcie w kierunku środka obudowy. Uwaga na znajdującą się pod zaczepem sprężynę.
- 2. Rozdzielić obudowę delikatnie odchylając za pomocą cienkiego narzędzia zaczepy znajdujące się w punktach pokazanych na rysunku.

### 8. Ustawienia przełączników

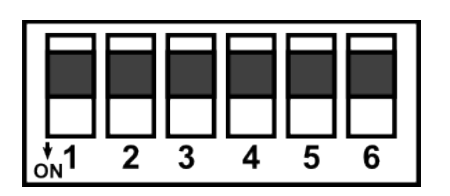

| Przełącznik | Funkcja                       | Opis                                                                                                    |
|-------------|-------------------------------|----------------------------------------------------------------------------------------------------|
| 1           | Adres modułu +1               |                                                                                                    |
| 2           | Adres modułu +2               |                                                                                                    |
| 3           | Adres modułu +4               | Ustawienie adresu modułu w zakresie od 0 do 31                                                                                      |
| 4           | Adres modułu +8               |                                                                                                    |
| 5           | Adres modułu +16              |                                                                                                    |
| 6           | Ustawienia domyślne<br>modułu | Ustawienie domyślnych parametrów transmisji<br>(patrz 3.5.1 - Domyślne parametry i 3.5.2 -<br>Przywracanie konfiguracji domyślnej). |

Instrukcja użytkownika

## 9. Rejestry modułu

| 9.1. Dostęp i | rejestrowy |
|---------------|------------|
|---------------|------------|

| Adres  | Adres | Adres | N                            | Destan         | 0-1-                                                                        |
|--------|-------|-------|------------------------------|----------------|-----------------------------------------------------------------------------|
| Modbus | Dec   | Hex   | Nazwa rejestru               | Dostęp         | Opis                                                                        |
| 30001  | 0     | 0x00  | Wersja/Typ                   | Odczyt         | Typ i wersja urządzenia                                                     |
| 30002  | 1     | 0x01  | Przełączniki                 | Odczyt         | Stan przełączników                                                          |
| 40003  | 2     | 0x02  | Prędkość                     | Odczyt i zapis | Prędkość transmisji                                                         |
| 40004  | 3     | 0x03  | Bity stopu                   | Odczyt i zapis | llość bitów stopu                                                           |
| 40005  | 4     | 0x04  | Parzystość                   | Odczyt i zapis | Bit parzystości                                                             |
| 40006  | 5     | 0x05  | Opóźnienie                   | Odczyt i zapis | Opóźnienie odpowiedzi                                                       |
| 40007  | 6     | 0x06  | Typ Modbus                   | Odczyt i zapis | Typ protokołu Modbus                                                        |
| 40033  | 32    | 0x20  | Odebrane ramki MSB           | Odczyt i zapis | lloćć odobropuch romok                                                      |
| 40034  | 33    | 0x21  | Odebrane ramki LSB           | Odczyt i zapis | nose odebranyen ramek                                                       |
| 40035  | 34    | 0x22  | Błędne ramki MSB             | Odczyt i zapis | llość odobranych błodnych ramok                                             |
| 40036  | 35    | 0x23  | Błędne ramki LSB             | Odczyt i zapis | nose odebranyen biędnych ramek                                              |
| 40037  | 36    | 0x24  | Wysłane ramki MSB            | Odczyt i zapis |                                                                             |
| 40038  | 37    | 0x25  | Wysłane ramki LSB            | Odczyt i zapis | nose wysianych ramek                                                        |
| 30051  | 50    | 0x32  | Wejścia                      | Odczyt         | Podłączone wejścia<br>zapalony bit → wejście podłączone                     |
| 40052  | 51    | 0x33  | Wyjścia                      | Odczyt i zapis | Wyjścia alarmowe<br>bit 8 i 9 wyjścia cyfrowe                               |
| 30053  | 52    | 0x34  | Analog 1                     | Odczyt         |                                                                             |
| 30054  | 53    | 0x35  | Analog 2                     | Odczyt         |                                                                             |
| 30055  | 54    | 0x36  | Analog 3                     | Odczyt         |                                                                             |
| 30056  | 55    | 0x37  | Analog 4                     | Odczyt         | vvartosc wejscia analogowego:                                               |
| 30057  | 56    | 0x38  | Analog 5                     | Odczyt         | w mV dla wejść napięciowych                                                 |
| 30058  | 57    | 0x39  | Analog 6                     | Odczyt         | w µA dia wejse prądowych                                                    |
| 30059  | 58    | 0x3A  | Analog 7                     | Odczyt         |                                                                             |
| 30060  | 59    | 0x3B  | Analog 8                     | Odczyt         |                                                                             |
| 30061  | 60    | 0x3C  | Wartość 1 wejścia alarmowego | Odczyt         | Aktualne wartości napięć/prądu dla                                          |
| 30062  | 61    | 0x3D  | Wartość 2 wejścia alarmowego | Odczyt         | wejść alarmowych                                                            |
| 40063  | 62    | 0x3E  | Wartość max alarmu wejścia 1 | Odczyt i zapis |                                                                             |
| 40064  | 63    | 0x3F  | Wartość max alarmu wejścia 2 | Odczyt i zapis |                                                                             |
| 40065  | 64    | 0x40  | Wartość max alarmu wejścia 3 | Odczyt i zapis |                                                                             |
| 40066  | 65    | 0x41  | Wartość max alarmu wejścia 4 | Odczyt i zapis | analogowego, po której przekroczeniu                                        |
| 40067  | 66    | 0x42  | Wartość max alarmu wejścia 5 | Odczyt i zapis | zapalony zostanie odpowiedni bit                                            |
| 40068  | 67    | 0x43  | Wartość max alarmu wejścia 6 | Odczyt i zapis | iejesti u alannowego.                                                       |
| 40069  | 68    | 0x44  | Wartość max alarmu wejścia 7 | Odczyt i zapis |                                                                             |
| 40070  | 69    | 0x45  | Wartość max alarmu wejścia 8 | Odczyt i zapis |                                                                             |
| 40071  | 70    | 0x46  | Wartość min alarmu wejścia 1 | Odczyt i zapis | Minimalna poziom wejścia analogowego.                                       |
| 40072  | 71    | 0x47  | Wartość min alarmu wejścia 2 | Odczyt i zapis | Jeżeli wartość spadnie poniżej tej<br>wartości zostanie zapalony odpowiedni |
| 40073  | 72    | 0x48  | Wartość min alarmu wejścia 3 | Odczyt i zapis | bit w rejestru alarmowego.                                                  |
| 40074  | 73    | 0x49  | Wartość min alarmu wejścia 4 | Odczyt i zapis |                                                                             |

## SF/AR

# **RS485 MODBUS Module 8AI**

### Instrukcja użytkownika

| Adres<br>Modbus | Adres<br>Dec | Adres<br>Hex | Nazwa rejestru                       | Dostęp         | Opis                                                                                                    |
|-----------------|--------------|--------------|--------------------------------------|----------------|----------------------------------------------------------------------------------------------------|
| 40075           | 74           | 0x4A         | Wartość min alarmu wejścia 5         | Odczyt i zapis |                                                                                                    |
| 40076           | 75           | 0x4B         | Wartość min alarmu wejścia 6         | Odczyt i zapis |                                                                                                    |
| 40077           | 76           | 0x4C         | Wartość min alarmu wejścia 7         | Odczyt i zapis |                                                                                                    |
| 40078           | 77           | 0x4D         | Wartość min alarmu wejścia 8         | Odczyt i zapis |                                                                                                    |
| 40079           | 78           | 0x4E         | Konfiguracja alarmu 1                | Odczyt i zapis |                                                                                                    |
| 40080           | 79           | 0x4F         | Konfiguracja alarmu 2                | Odczyt i zapis |                                                                                                    |
| 40081           | 80           | 0x50         | Konfiguracja alarmu 3                | Odczyt i zapis | Konfiguracja działania alarmu:                                                                                                    |
| 40082           | 81           | 0x51         | Konfiguracja alarmu 4                | Odczyt i zapis |                                                                                                    |
| 40083           | 82           | 0x52         | Konfiguracja alarmu 5                | Odczyt i zapis | 1 – Pamiętaj wartość alarmu, aż do wyzerowania przez                                                                                                    |
| 40084           | 83           | 0x53         | Konfiguracja alarmu 6                | Odczyt i zapis | Mastera                                                                                                    |
| 40085           | 84           | 0x54         | Konfiguracja alarmu 7                | Odczyt i zapis |                                                                                                    |
| 40086           | 85           | 0x55         | Konfiguracja alarmu 8                | Odczyt i zapis |                                                                                                    |
| 40087           | 86           | 0x56         | Konfiguracja wejścia 1               | Odczyt i zapis | Tryb pracy wejścia analogowego:                                                                                                    |
| 40088           | 87           | 0x57         | Konfiguracja wejścia 2               | Odczyt i zapis | 0 – Wejście wyłączone                                                                                                    |
| 40089           | 88           | 0x58         | Konfiguracja wejścia 3               | Odczyt i zapis | 1 – Wejscie od 0V do 10V<br>2 – Wejście od -10V do 10V                                                                                                    |
| 40090           | 89           | 0x59         | Konfiguracja wejścia 4               | Odczyt i zapis | 4 – Wejscie od UV do 1V                                                                                                    |
| 40091           | 90           | 0x5A         | Konfiguracja wejścia 5               | Odczyt i zapis | 5 – Wejście od 4mA do 20mA                                                                                                    |
| 40092           | 91           | 0x5B         | Konfiguracja wejścia 6               | Odczyt i zapis | 7 – Wejście od -20mA do 20mA                                                                                                    |
| 40093           | 92           | 0x5C         | Konfiguracja wejścia 7               | Odczyt i zapis | Aby zmiana trybu wejścia odniosła skutek należy                                                                                                    |
| 40094           | 93           | 0x5D         | Konfiguracja wejścia 8               | Odczyt i zapis | (patrz 5 – Podłączenie modułu i 6 - Wybór trybu pracy wejścia)                                                                                                    |
| 40095           | 94           | 0x5E         | Konfiguracja wyjścia<br>alarmowego 1 | Odczyt i zapis | Konfiguracja wyjścia alarmowego<br>0 – Wyjście sterowane przez PLC<br>+1 – Wartość alarmowa z wejścia 1<br>+2 – Wartość alarmowa z wejścia 2<br>+4 – Wartość alarmowa z wejścia 3<br>+8 – Wartość alarmowa z wejścia 4<br>+16 – Wartość alarmowa z wejścia 5<br>+32 – Wartość alarmowa z wejścia 6<br>+64 – Wartość alarmowa z wejścia 7<br>+128 – Wartość alarmowa z wejścia 7                                                                                                    |
| 40096           | 95           | 0x5F         | Konfiguracja wyjścia<br>alarmowego 2 | Odczyt i zapis | <ul> <li>+256 – Wyjście załączane jeśli wartość większa od<br/>Wartości alarmowej (rejestr 40097 lub 40098)<br/>("chłodzenie")</li> <li>+512 – Wyjście załączane jeśli wartość mniejsza od<br/>Wartości alarmowej (rejestr 40097 lub 40098)<br/>("grzanie")</li> <li>+1024 – Wartość minimalna z wybranych wejść</li> <li>+2048 – Wartość maksymalna z wybranych wejść<br/>(jeśli nie wybrano żadnej z dwóch powyższych opcji to<br/>liczona jest średnia z wybranych wejść)</li> </ul> |
| 40097           | 96           | 0x60         | Poziom alarmu 1                      | Odczyt i zapis | Doziomy alarmów dla uwićć alarmowska                                                                                                    |
| 40098           | 97           | 0x61         | Poziom alarmu 2                      | Odczyt i zapis | Poziomy alamow dia wyjsc alamowych                                                                                                    |
| 40099           | 98           | 0x62         | Histereza alarmu 1                   | Odczyt i zapis |                                                                                                    |
| 40100           | 99           | 0x63         | Histereza alarmu 2                   | Odczyt i zapis | i iisici eza wejst alainituwytii                                                                                                    |

## 57**/**8

# **RS485 MODBUS Module 8AI**

Instrukcja użytkownika

## 9.2. Dostęp bitowy

| Adres<br>Modbus | Adres<br>Dec | Adres<br>Hex | Nazwa rejestru    | Dostęp         | Opis                     |
|-----------------|--------------|--------------|-------------------|----------------|--------------------------|
| 801             | 800          | 0x320        | Wejście 1         | Odczyt         | Czy podłączone wejście   |
| 802             | 801          | 0x321        | Wejście 2         | Odczyt         | Czy podłączone wejście   |
| 803             | 802          | 0x322        | Wejście 3         | Odczyt         | Czy podłączone wejście   |
| 804             | 803          | 0x323        | Wejście 4         | Odczyt         | Czy podłączone wejście   |
| 805             | 804          | 0x324        | Wejście 5         | Odczyt         | Czy podłączone wejście   |
| 806             | 805          | 0x325        | Wejście 6         | Odczyt         | Czy podłączone wejście   |
| 807             | 806          | 0x326        | Wejście 7         | Odczyt         | Czy podłączone wejście   |
| 808             | 807          | 0x327        | Wejście 8         | Odczyt         | Czy podłączone wejście   |
| 817             | 816          | 0x330        | Alarm 1           | Odczyt         | Stan alarmu 1            |
| 818             | 817          | 0x331        | Alarm 2           | Odczyt         | Stan alarmu 2            |
| 819             | 818          | 0x332        | Alarm 3           | Odczyt         | Stan alarmu 3            |
| 820             | 819          | 0x333        | Alarm 4           | Odczyt         | Stan alarmu 4            |
| 821             | 820          | 0x334        | Alarm 5           | Odczyt         | Stan alarmu 5            |
| 822             | 821          | 0x335        | Alarm 6           | Odczyt         | Stan alarmu 6            |
| 823             | 822          | 0x336        | Alarm 7           | Odczyt         | Stan alarmu 7            |
| 824             | 823          | 0x337        | Alarm 8           | Odczyt         | Stan alarmu 8            |
| 825             | 824          | 0x338        | Wyjście cyfrowe 1 | Odczyt i zapis | Stan wyjścia cyfrowego 1 |
| 826             | 825          | 0x339        | Wyjście cyfrowe 2 | Odczyt i zapis | Stan wyjścia cyfrowego 2 |

© SFAR 2012-2014. Wszelkie prawa zastrzeżone.

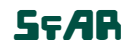

Instrukcja użytkownika

#### **10. Program konfiguracyjny**

Konfigurator jest oprogramowaniem służącym do ustawienia rejestrów odpowiedzialnych za komunikację modułu w magistrali Modbus jak również do odczytu i zapisu aktualnych wartości pozostałych rejestrów modułu. Dzięki temu programowi można w wygodny sposób przetestować układ jak również w czasie rzeczywistym obserwować zmiany w rejestrach.

Komunikacja z modułem odbywa się poprzez kabel USB. Do współdziałania programu z modułem nie jest wymagana instalacja żadnych sterowników.

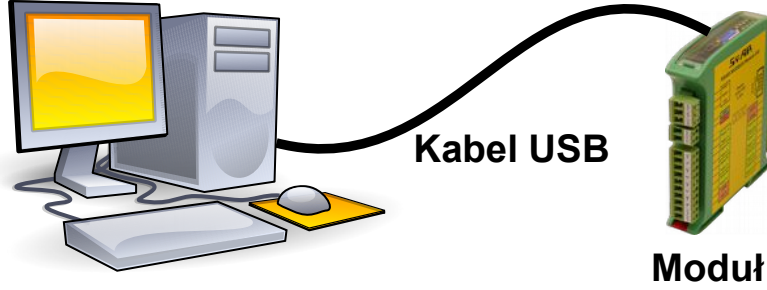

### Modbus

Konfigurator jest uniwersalnym programem, za pomocą którego możliwa jest konfiguracja wszystkich dostępnych modułów.

PC

| St                  | an Tryb p                                  | racy wejścia                          |            | Wartość<br>rejestru | Wartość          | Poziom Alarmu | Stan |
|---------------------|--------------------------------------------|---------------------------------------|------------|---------------------|------------------|---------------|------|
| Kanał 1 [           | Uejście                                    | 0V do 10V                             | -          |                     | 0                |               |      |
| Kanał 2 (           | U Wejście                                  | 0V do 10V                             | -          |                     | 0                |               | ] 🗆  |
| Kanał 3 (           | U Wejście                                  | 0V do 10V                             | •          |                     | 0                |               | ] 🗆  |
| Kanał 4 [           | U Wejście                                  | 0V do 10V                             | -          |                     | 0                |               | ] 🗆  |
| Kanał 5 (           | U Wejście                                  | 0V do 10V                             | -          |                     | 0                |               | ] 🗆  |
| Kanał 6 (           | U Wejście                                  | 0V do 10V                             | •          |                     | 0                |               | ] 🗆  |
| Kanał 7 (           | ] Wejście                                  | 0V do 10V                             | •          |                     | 0                |               | ] 🗆  |
| Kanał 8 (           | ] Wejście                                  | 0V do 10V                             | -          |                     | 0                |               | ] 🗆  |
| Kalib<br>Konfiguraç | pracja moduł<br>ja wyjść alar<br>Akt<br>wa | u<br>mowych<br>tualna Po<br>rtość ala | ziom<br>mu | Histere             | Stan<br>za Alamu |               |      |
| Konfig              | guruj                                      |                                       |            |                     |                  |               |      |
| Konfig              | juruj                                      |                                       |            |                     |                  |               |      |

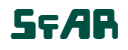

Instrukcja użytkownika

## Spis treści

| 1. Zasady bezpieczeństwa                   | 3  |
|--------------------------------------------|----|
| 2. Charakterystyka modułu                  | 3  |
| 2.1. Przeznaczenie i opis modułu           | 3  |
| 2.2. Specyfikacja techniczna               | 4  |
| 2.3. Wymiary modułu                        | 5  |
| 3. Konfiguracja komunikacji                | 6  |
| 3.1. Uziemienie i ekranowanie              | 6  |
| 3.2. Terminator                            | 6  |
| 3.3. Ustalanie adresu modułu w sieci       | 6  |
| 3.4. Typy rejestrów Modbus                 | 7  |
| 3.5. Ustawienia komunikacji                | 7  |
| 3.5.1. Domyślne parametry                  | 7  |
| 3.5.2. Przywracanie konfiguracji domyślnej | 7  |
| 3.5.3. Rejestry konfiguracyjne             | 8  |
| 4. Wskaźniki diodowe                       | 8  |
| 5. Podłączenie modułu                      | 9  |
| 6. Wybór trybu pracy wejścia               | 9  |
| 7. Otwieranie obudowy                      | 10 |
| 8. Ustawienia przełączników                | 10 |
| 9. Rejestry modułu                         | 11 |
| 9.1. Dostęp rejestrowy                     | 11 |
| 9.2. Dostęp bitowy                         | 13 |
| 10. Program konfiguracyjny                 | 14 |

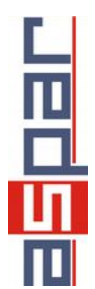

wyprodukowano dla: Aspar s.c. ul. Kapitańska 9 81-331 Gdynia

<u>ampero@ampero.pl</u> <u>www.ampero.pl</u> tel. +48 58 351 39 89; +48 58 732 71 73

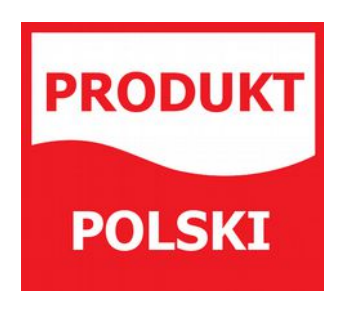

© ScAR 2012-2014. Wszelkie prawa zastrzeżone.

| Nr wejścia | Wejście<br>napięciowe<br>(domyślnie) | Wejście<br>prądowe |
|------------|--------------------------------------|--------------------|
| 1          |                                      |                    |
| 2          |                                      |                    |
| 3          |                                      |                    |
| 4          |                                      |                    |
| 5          |                                      |                    |
| 6          |                                      |                    |
| 7          |                                      |                    |
| 8          |                                      |                    |